## Aktywowanie konta dostępowego do dziennika elektronicznegowskazówki dla uczniów i rodziców.

## Uwaga! Do aktywacji przystępujemy po przekazaniu adresu e-mail nauczycielowi wychowawcy i wprowadzeniu go przez wychowawcę do dziennika elektronicznego.

1. Za pomocą przeglądarki internetowej proszę wczytać stronę internetową szkoły SP 5 Lipno o poniższym adresie

## www.sp5lipno.superszkolna.pl

lub https://uonetplus.vulcan.net.pl/lipno

2. Wybrać moduł dziennika elektronicznego.

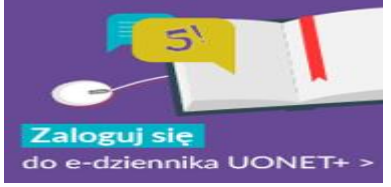

3. Na stronie e-dziennika wybrać – zaloguj się

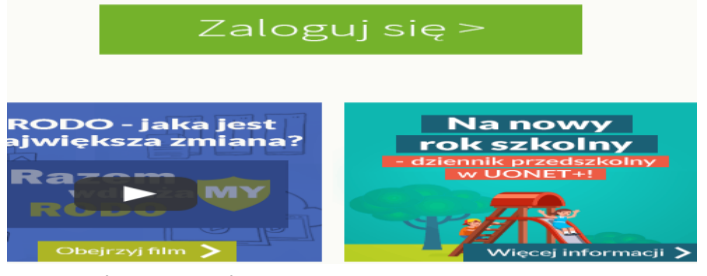

4. Wskazać opcję załóż konto

|         | Logowanie                                   |   |
|---------|---------------------------------------------|---|
|         | Proszę podać e-mail i hasło                 |   |
| E-mail: |                                             |   |
| L       |                                             | 0 |
|         |                                             |   |
| Hasło:  |                                             |   |
|         |                                             |   |
|         |                                             |   |
|         | Załóż konto   Przywróć dostęp   Zmień hasło |   |
|         |                                             |   |
|         | Zaloguj się >                               |   |
|         |                                             |   |

5. Utworzyć konto zgodnie z poniższymi wskazówkami

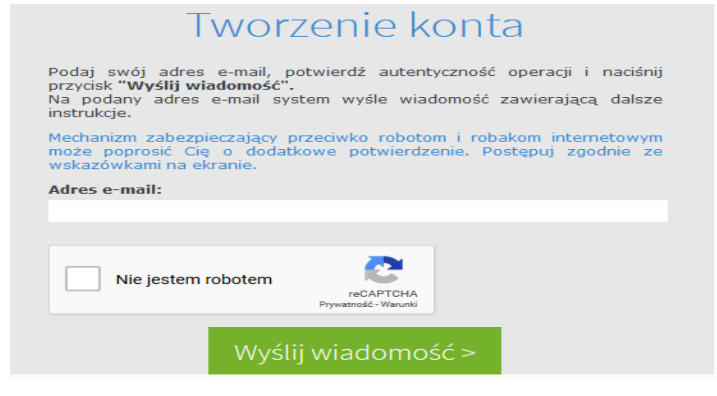

- 6. Odebrać swoją pocztę elektroniczną gdzie przesłany zostanie link do aktywacji konta, należy go kliknąć myszą a następnie ustalić swoje hasło do logowania.
- 7. Po wykonaniu tych czynności można już zalogować się do e-dziennika.